The Cochrane Library Evidence for healthcare decision-making

# The Cochrane Library (Wiley InterScience)

## Kullanım Kılavuzu

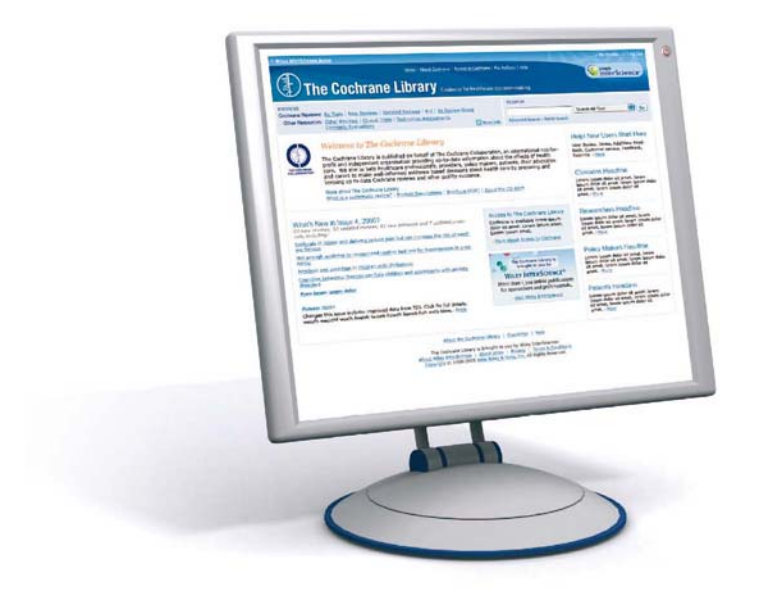

## www.thecochranelibrary.com

## The Cochrane Library Evidence for healthcare decision-making

### The Cochrane Library (Wiley InterScience) Kullanım Kılavuzu

Cochrane Database of Systematic Reviews (Cochrane Reviews)

Cochrane Systematic Reviews tıp alanında tedavi ve rehabilitasyon sırasında yapılan müdahalelerin etkilerini araştırır. Veritabanı, ayrıca deneysel metodolojik çalışmaların tam metinlerini de içermektedir.

Belirli bir konu başlığında çalışma bulunmadığı taktirde The Cochrane Library'de bulunan diğer veritabanlarından nitelikli ve rastlantısal çalışmalarla bu konu ile ilgili gerekli bilgi sağlanacaktır.

Database of Abstracts of Reviews of Effects (Other Reviews)

The Cochrane Collaboration dışındaki çalışmalarla The Cochrane Reviews'ı tamamlayan ve destekleyen bir veritabanıdır. DARE, alanlarında yetkin sistematik çalışma özetçelerini kapsayan eşsiz bir veritabanıdır.

Cochrane Central Register of Controlled Trials (Clinical Trials)

Bibliyografik veritabanlarından ve diğer yayınlanmış kaynaklardan alınan makalelerin detaylarını içemektedir. Kayıtlar makale başlığını, yayınlanmış olduğu yer bilgisini ve özetçelerini içerir.

#### **Cochrane Methodology Register (Methods Studies)**

Kontrollü çalışmalarda kullanılan metod raporları üzerine yapılan yayınların bibliyografyasını sunmaktadır. Dergi makaleleri, kitaplar ve konferans bildirilerini kapsamaktadır.

Health Technology Assessment Database (Technology Assessments)

Dünya çapında tamamlanmış ya da sürmekte olan tıp teknolojileri çalışmalarının detaylarını sunmaktadır.

NHS Economic Evaluation Database (Economic Evaluations)

NHS Economic Evaluation Database, dünya çapındaki ekonomik değerlendirmeleri tanımlayarak, güçlü ve zayıf yönlere ışık tutarak karar vericilere yardımcı olmaktadır.

#### Adım 1: İlk Ziyaret

Wiley InterScience'ın size sunduğu bir çok olanaktan yararlanabilmeniz için kayıt olmanız sizin için çok yararlı olacaktır.

- 1. Kayıt olmak için <u>www.thecochranelibrary.com</u> sayfasına giriniz.
- Wiley InterScience'da oturum açmak için ekranın sağ üst köşesinde yer alan Log In butonunu tıklayınız; bu işlem sizi Wiley InterScience ana sayfasına götürecektir.
- 3. Ekranın sağ üst köşesinde yer alan Register Now bağlantısını tıklayınız.

www.thecochranelibrary.com

| InterScience                                                                                                    | E-posta hesabı ile Oturum açılması ve şifre işlemleri                       |
|----------------------------------------------------------------------------------------------------|-----------------------------------------------------------------------------|
| NEW USER REGISTRATION                                                                                                    |                                                                             |
| Welcome to Wiley InterScience Registration                                                                                                    | Yeni kullanıcı kayıt sayfasına gelerek, sizden istenilen alana e-posta      |
| an-date authentication email to the address you provide. Once you have validated this by cicking the link in the message, your moviligen w<br>Afterwork, when you return to the aldress you provide. Once you have validated this by cicking the link in the message, your moviligen w<br>Afterwork, when you return to the alter, you need only other your a-mail and passwort to toget. | adresinizi giriniz ve bir şifre seçerek bunu doğrulayınız.                  |
| This F-mail Louis and Pastwort                                                                                                    | Kişisel Profil                                                              |
| E-mail Address                                                                                                    | Adınız, ülkeniz ve ilgi alanlarınızla ilgili kişisel bilgilerinizi bu alana |
| Re-type E-mail Address                                                                                                    | girmeniz gerekmektedir. Bu bilgiler kesinlikle üçünçül kişilerle            |
| Palate Moral, a une una construction alle de serie, co una asuresa, no tervario, your emiser als your regire.                                                                                                    | paylaşılmayacaktır.                                                         |
| Confirm Password                                                                                                    | Kullanım Şartları                                                           |
| Please Note: passwords must be alphanumerc (no special characters) between 5 and 32 characters long.                                                                                                    | Kayıt işleminin tamamlanması için Wiley InterScience Kullanım               |
| Parsonal Poplie                                                                                                    | Sözleşmesi'nin okunarak kabul edilmesi gerekmektedir. Kullanım              |
| First Name                                                                                                    | Sözlesmesi'ni, ilgili bağlantıyı tıklayarak okuyabilirsiniz. Yeni ürünlerle |
| Last Name                                                                                                    |                                                                             |
| In order for Wiley InterScience to provide you with relevant national I censing, accurate geographic information is required.                                                                                                    | ligili guncellemelerden e-posta yoluyla haberdar olmak isterseniz,          |
|                                                                                                    | kutucuğu işaretleyiniz.                                                     |

#### Detayları istenildiği gibi doldurarak Submit butonunu tıklayınız

Kaydınızı takiben, kayıt işlemi esnasında verdiğiniz e-posta adresinize bir doğrulama mesajı gönderilecektir. Bu mesaj içindeki bağlantıyı 24 saat içinde tıklayarak açmanız geremektedir, bu durumda kayıt işleminiz geçerli kılınacaktır. Bu işlemler sizi "My Profile" alanına götürecektir, bu alan kişisel ayarlarınızı içermektedir. Şu anda Wiley InterScience'e bağlısınız ve ekranınızın en üstünde adınız görünmektedir.

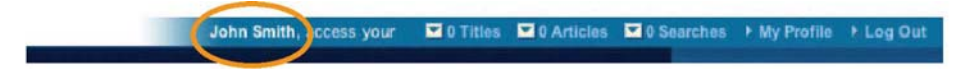

#### Adım 2: The Cochrane Library'e Erişim

Search kutucuğundan Publication Titles seçiniz, sonar Cochrane'l seçip Go butonunu tıklayınız.

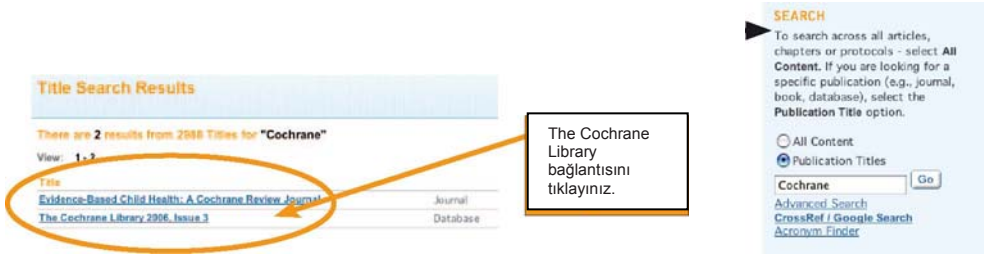

Şu anda The Cochrane Library Ana sayfasındasınız.

#### Adım 3: The Cochrane Database of Systematic Reviews (Cochrane Reviews) Veritabanında Browse Fonksiyonu

Browse fonksiyonunu kullanarak Cochrane Reviews'u; Topic, New Reviews, Updated Reviews, in alphabetical order ya da Review Group olarak görüntüleyebilirsiniz.

| B | ROWSE                                                                                                    |
|---|----------------------------------------------------------------------------------------------------|
| C | ochrane Reviews: By Topic   New Reviews   Updated Reviews   A-Z   By Review Group                                  |
|   | Other Resources: Other Reviews   Clinical Trials   Methods Studies   Technology Assessments   Economic Evaluations |
|   | 2 More Info                                                                                                    |
|   |                                                                                                    |

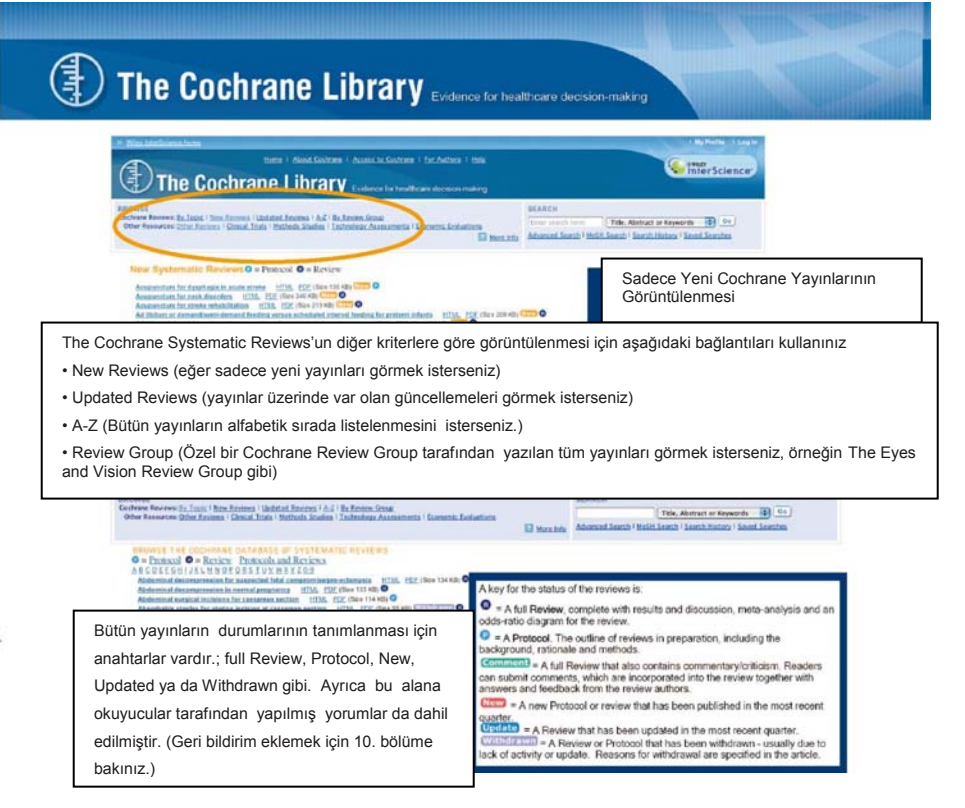

#### Adım 4: The Cochrane Library'de Yer Alan Diğer Kaynakların Görüntülenmesi

Ayrıca verilen bağlantıları tıklayarak diğer veri tabanlarını da gözden geçirebilirsiniz. BROWSE Coch Other Resources: Other Reviews | Clinical Trials | Methods Studies | Technology Assessments | Economic Evaluations More Info Adım 5: The Cochrane Library'de Tarama Yapma SEARCH The Cochrane Library, girdiğiniz bilgiler dahilinde size geniş ya da dar aralıkta tarama yapma olanakları sağlar. Title, Abstract or Keywords 🚦 😡 Advanced Search | MeSH Search | Search History | Saved Searches Hizli Tarama (Ouick Search) Search All Text Record Title Author Hızlı tarama yapmak için Search Box'a arayacağınız terimi giriniz. Abstract Tarama başlık, anahtar kelime ya da abstrakt olarak yapılabilir. Keywords Diğer tarama seçenekleri menüden seçilerek kullanılabilir. Title, Abstract or Keywords Tables **Publication Type** 

The Cochrane Library Evidence for healthcare decision-making

#### Adım 6: Gelişmiş Arama (Advanced Search)

Gelismis arama, bir cok yol kullanarak taramalarınızın daha rafine sonuclar vermesini sağlamaktadır.

| Advanced Search 1 McSH Search 1 Search<br>Enter a term below and click Search to continue.                                                                                                    | History I Saved Searches                                                                                                    | 1) I                                                                                                    | Pull-down menüyü kullanarak<br>malarınızı bazı alanları kullanarak                                             |
|----------------------------------------------------------------------------------------------------|----------------------------------------------------------------------------------------------------|----------------------------------------------------------------------------------------------------|----------------------------------------------------------------------------------------------------|
| Search For:                                                                                                    | la:                                                                                                    | sin                                                                                                    | irlayabilirsiniz.                                                                                              |
| To search using held labels (e.g. heart.t)                                                                                                    | use the Search His                                                                                                    | (Ta                                                                                                    | m metin, Başlık, Yazar, Abstrakt,                                                                              |
|                                                                                                    | Dearch Mit Lens                                                                                                    | Ana Ana                                                                                                    | ahtar Kelime ve DOI numarası)                                                                                  |
|                                                                                                    | Record little                                                                                                    | Hei                                                                                                    | r tarama kutusu ortak tarama                                                                                   |
| AND                                                                                                    | Author II<br>Author Bu kapsamda Asterisks, Boolean<br>operatörderinin (AND OR ve NOT)                                                                       |                                                                                                    |                                                                                                    |
| AND                                                                                                    |                                                                                                    |                                                                                                    | rapsalliud Aslelisks, boolean                                                                                  |
| AND C                                                                                                    | Keywords                                                                                                    | B kul                                                                                                    | animi                                                                                                    |
| Search 📄 🕞 Go directly to Search His                                                                                                    | itory                                                                                                    | par                                                                                                    | antezlerle ve ayraçlarla kümelendirilmiş                                                                       |
| Restrict Search by Product  All of The Cochrane Library  The Cochrane Database of Systematic  Database of Abstracts of Reviews of I                                                                                                    | Reviews (Cachrane Reviews)<br>Effects (Other Reviews)                                                                                                    | tara<br>tırn<br>mü                                                                                                    | ama ve<br>ak imi ile taramanızı sınırlandırmak<br>mkün olabilmektedir.                                         |
| The Codrane Central Register of Cont<br>The Codrane Destabase of Methodology<br>The Codrane Methodology Register ()<br>Harith Technology Assessment Database<br>NHS Economic Svaluation Database (E<br>About The Codrane Collaboration (Co | olled Trials (Clinical Trials)<br>y Reviews (Mechoda Roviews)<br>4ethoda Studies)<br>ase (Technology Assessments)<br>conomic Evaluations)<br>chrane Groups) | 2) <sup>-</sup><br>ver<br>dat<br>Kut                                                                                                    | Farama yapmak istediğiniz<br>fatabanlarını seçerek<br>ia rafine sonuçlar alabilirsiniz.<br>ucuklara tıklayarak |
| Restrict Search by Record Status                                                                                                    |                                                                                                    | Dir                                                                                                    | ya da daha fazla başlık seçedilirsiniz.                                                                        |
| <ul> <li>All records</li> </ul>                                                                                                    |                                                                                                    |                                                                                                    |                                                                                                    |
| Articles that are:                                                                                                    |                                                                                                    | and an and a second second s |                                                                                                    |
| C New C updated C commente                                                                                                    | id O commenced and opdated O                                                                                                    | wonerawn                                                                                                    |                                                                                                    |
|                                                                                                    |                                                                                                    |                                                                                                    |                                                                                                    |
| <ol> <li>Pull-down menüde bulunan "<br/>"NOT"</li> </ol>                                                                                                    | AND", "OR" ve                                                                                                    | 4) Ayrıca ara                                                                                                    | amalarınızı arama yapacağınız kayıt                                                                            |
| operatörlerini kullanarak aramala                                                                                                    | arınızda                                                                                                    | secerek de                                                                                                    | rafine hale getirebilirsiniz.                                                                                  |
| kullanmak istediğiniz terimleri öz                                                                                                    | elleştirebilirsiniz.                                                                                                    | Size gelen s                                                                                                    | ayfadaki ayarlar                                                                                               |
| -                                                                                                    | -                                                                                                    | All Records                                                                                                    | olarak verilmektedir.                                                                                          |

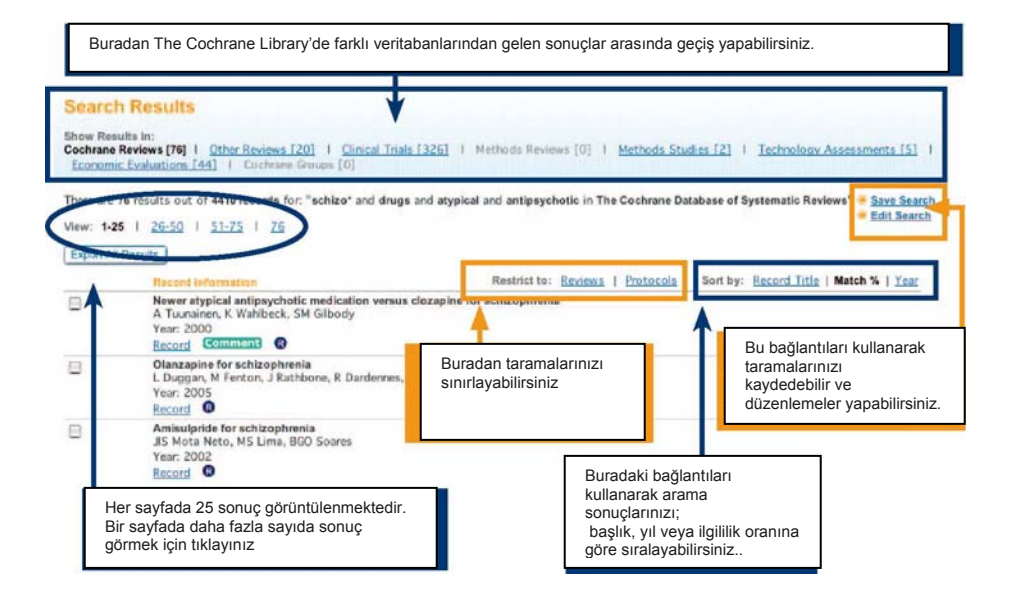

| bu işlemi y                                                                                                    | onuçlarınızı saklamak isterseniz <b>Sa</b><br><i>r</i> apabilirsiniz.                                                 | ive Search butonunu kullanarak                                    | Save Search     Edit Search                                            |              |                 |
|----------------------------------------------------------------------------------------------------|----------------------------------------------------------------------------------------------------|-------------------------------------------------------------------|------------------------------------------------------------------------|--------------|-----------------|
| "Save Searc                                                                                                    | "Save Search" sayfası size daha önce sakladığınız taramalarınızı görme ve üzerinde işlem yapma olanağı sağlamaktadır. |                                                                   |                                                                        |              |                 |
| Advanced Sean                                                                                                    |                                                                                                    |                                                                   |                                                                        |              |                 |
| You have 1 Say                                                                                                    | ved Search                                                                                                    |                                                                   |                                                                        |              |                 |
| Delete                                                                                                    | Saved Search Name<br>schizo* and drugs and atypical and antipsychy                                                    | otic in all products Run Export                                   | Save Date Alert Status 2006-08-24 07:20:36 EActivate Alert             |              |                 |
|                                                                                                    |                                                                                                    |                                                                   |                                                                        |              |                 |
| Ayrıca duyu<br>güncellenmiş                                                                                       | ru sistemini de aktif hale getirebilirsi<br>ş yayınların size e-posta yolu ile ilet                                   | niz. Activate Alert e tıklamanız, yapt<br>ilmesini sağlamaktadır. | tığınız tarama ile ilgili yeni ya da                                   |              |                 |
|                                                                                                    |                                                                                                    |                                                                   |                                                                        |              |                 |
| Adım 7: M                                                                                                    | leSH Taraması                                                                                                    |                                                                   |                                                                        |              |                 |
| MoSH tar                                                                                                    |                                                                                                    | ma kutusundaki. MaSH saarah bağlı                                 |                                                                        |              |                 |
| Webritan                                                                                                    |                                                                                                    |                                                                   |                                                                        |              |                 |
| Advanced Search   MeSH Search   Search History   Saved Searches<br>Search by qualifier alone                      |                                                                                                    |                                                                   |                                                                        |              |                 |
|                                                                                                    |                                                                                                    |                                                                   |                                                                        | Search for a | MeSH descriptor |
| Enter MeSH te                                                                                                    |                                                                                                    | Go To MeSH Trees                                                  | O O MeSH Term Definition                                               |              |                 |
|                                                                                                    | Thesaurus Definition                                                                                                  |                                                                   | Kidney<br>Body organ that filters blood for the secretion of URINE and |              |                 |
| Uyaun Me                                                                                                    | SH baslıklarını                                                                                                    |                                                                   | that regulates ion concentrations.                                     |              |                 |
| seçmenize                                                                                                    | yardımcı olur. Me                                                                                                    | SH terimleri ile ilgili tanımlamar erir                           |                                                                        |              |                 |
|                                                                                                    |                                                                                                    |                                                                   |                                                                        |              |                 |
| Adim 8 : /                                                                                                    | Arama Tarihçesi (Sear                                                                                                 | ch History)                                                       |                                                                        |              |                 |
| i tarihçesi size Thi<br>ktedir                                                                                    | e Cochrane Library de var ol                                                                                          | an oturumda yaptığınız taran                                      | naların tarihçesini                                                    |              |                 |
| NSE Record Burgers                                                                                                | The second Barriers ( A 71 B. B. Const.                                                                               | Taramalarınız #1, #2 ve deva                                      | amı olarak                                                             |              |                 |
| er Resources: Other Reviews   O<br>Economic Evaluati                                                              | inical Trais   Methods Studies   Technology Asse                                                                      | numaralandırılmıştır. Bu taram<br>sembolü ile gösterilen aramala  | naları birleştirmek için #<br>ara giriniz.                             |              |                 |
|                                                                                                    |                                                                                                    |                                                                   |                                                                        |              |                 |
| Advanced Search   MeSH:                                                                                           | Search I Search History I Saved Search                                                                                | nes<br>Fåer vantičiniz aramalari, delecektek                      | ki oturumlarda da                                                      |              |                 |
| 1                                                                                                    |                                                                                                    | cullanmak için kaydetmek isterseniz,                              |                                                                        |              |                 |
|                                                                                                    |                                                                                                    | iklayarak                                                         |                                                                        |              |                 |
|                                                                                                    | All Cochrane products (default)                                                                                       | onksiyonunu kullanabilirsiniz.                                    | Search Strategy                                                        |              |                 |
| Restrict by product:<br>Ctrl-click (Windows) or                                                                   | Cochrane Reviews                                                                                                    |                                                                   | -                                                                      |              |                 |
| Restrict by product:<br>Ctrl-click (Windows) or<br>Command-click (Mac)<br>to select                               | Cochrane Reviews<br>Other Reviews<br>Clinical Trials                                                                  |                                                                   |                                                                        |              |                 |
| Restrict by product:<br>Ctrl-click (Windows) or<br>Command-click (Mac)<br>to select<br>Restrict by record status: | Cochrane Reviews<br>Other Reviews<br>Clinical Trials                                                                  | c                                                                 | hararcters (*), and nested<br>earches with parentheses can             |              |                 |

| Search For:                                                                                                    |                                                                                                    |             |                                                                                                    |                        |
|----------------------------------------------------------------------------------------------------|----------------------------------------------------------------------------------------------------|-------------|----------------------------------------------------------------------------------------------------|------------------------|
|                                                                                                    |                                                                                                    | Go          | #1 OR #2                                                                                                    | Go                     |
| Restrict by product:<br>Ctri-click (Windows) or<br>Command-click (Mac)<br>to select<br>Restrict by record status:<br>Date Range (4-digit year): | All Cochrane products (defaul<br>Cochrane Reviews<br>Other Reviews<br>Clinical Trials<br>All records | •           | Restrict by product:<br>Ctri-click (Windows) or<br>Command-click (Mac)<br>to select<br>Restrict by record status:<br>Date Range (4-digit year): | oduste (default)<br>MS |
| Current Bearsh History                                                                                                    |                                                                                                    |             | Current Search History                                                                                                    |                        |
| ID Search                                                                                                    | Hits                                                                                                 | Edit Delete | ID Search                                                                                                    | Hits Edit De           |
| [2] (obssity D2 obsta)                                                                                                    | 540.73                                                                                               | edit delete | #I (obesity OR obese)                                                                                                    | 5675 edit de           |

NB: Arama tarihçesinin tüm kayıtlarını Save Search Strategy butonunu tıklayarak kaydedebilirsiniz.

#### Adım 9: Bir Makalede Çalışmak

The Cochrane Library'de bir yayın açtığınızda , bu yayın çerçeveler halinde görüntülenir.

| Abstract     Plain language summary     Background     Objection     Critecta for considering     stadies for this review     Search methods for                                                                                                    | Compression strail large for pre-centing doen vein thrombosis<br>births. 3 layed: Ebanizh. Sing. 3 Fijidana<br>Cohen doniar of format births. 201 Band<br>Conge to 2010 - Con Colorador 201 Band<br>Ditt in 1993 (11:85) (11:85) (201 Band<br>Ditt in 1993) (11:85) (201 Band<br>Ditt in 1993) (11:85) (201 Band<br>Ditt in 1993) (11:85) (201 Band<br>Ditt in 1993) (11:85) (201 Band<br>Ditt in 1993) (11:85) (201 Band<br>Ditt in 1993) (11:85) (201 Band<br>Ditt in 1993) (201 Band<br>Ditt in 1993) (201 Band | in airline passengers                                                                                                    | durumunu da<br>göstermektedir. (Protokol<br>veya Review)                                                                                                    |
|----------------------------------------------------------------------------------------------------|----------------------------------------------------------------------------------------------------|----------------------------------------------------------------------------------------------------|----------------------------------------------------------------------------------------------------|
| stemirzator of multi-<br>9. Methodo of the review<br>9. Description of multi-<br>9. Methodological quality<br>9. Revulta<br>9. Discussion<br>9. Authori conclusions<br>9. Potential confid-of interest<br>9. Authori conclusions<br>9. Characteristics of included | Decomplicated ended for the Name of Name of Name (Name Name) (Name of Name)<br>1 (M. N.: CONNECT DE HARD NAME (Name) (NAME)<br>Abstract<br>Reskprozed<br>Ar more fingth access the risk of deep view transforms (DVT). It has been suggreated that<br><b>Conjecture</b><br>The neural to effect of warring compression stockings services not warring them among per-                                                                                                    | Başlık alanı DC<br>numarasını, çal<br>tarihi, çalışman<br>yapılan değişim<br>doğru atıf verilr<br>icermektedir.                                                      | N (Digital Object Identifier)<br>lışmanın ilk yayılandığı<br>ın üzerinde kalıcı olarak<br>ı tarihini ve çalışmaya<br>nesi için yazar adlarını                                                   |
| Makaleden alinti yap<br>gerekli bilgiyi TOC bi<br>gönderebilirsiniz                                                                                                    | mark reprint Viscolar Discose Google's Specification Reprint Channel     urad Oran Discose Conservation (Secondary 1996), EMBARE (Channel 1996) we be     ever of ance in Damary 2006.     every activation activity in processors on Styles Intervention     every activation activity of activity in processors on Styles Intervention     Phata collection and analysis     Altare actives     intervention server also deplete.                                                                                                    | y 2006), the Coetenase Commit Regista<br>eccomber 2005) and several other elect<br>g at least four bours. Trials in which g<br>ought additional information from the | er et Commission Tradit (CENTRALLER The Consume Line<br>nense or gray laenders sources, detailed in full in the ravier-<br>unsengers wore a sucking on one leg hot not the other, or fu<br>hon, |
| alışmadayer alan figü<br>abloları açabilirsiniz.                                                                                                    | rleri ve                                                                                                    | an both legs versus not scearing them                                                                                                    | , and one $(\alpha=35)$ compared wearing a stacking on one log $f$                                                                                                    |
| - in de bille e le sel Xueur Au                                                                                                    | zerinde bulunan PDF bağlantısını kullanarak ca                                                                                                    | lışmaya kayedebi                                                                                                    | lir, yazıcıdan alabilir ve açab                                                                                                    |

cross MEDLINE özetçelerine ve ISI Web of Science®'a bağlantılar içerir

Makale içinde atıf verilen kaynaklar arasında kolay erişim sağlar. Wiley InterScience duyuru hizmeti ilgilendiğiniz alanlarda güncel bilgiye erişiminizi kolaylaştırır. PubMed'e bağlantılar verilmektedir.

#### Adım 11: Daha Fazla Bilgi

The Cochrane Library ile ilgili daha fazla bilgi ya da eğitim almak için <u>http://interscience.wiley.com/training</u> adresini ziyaret ediniz.